DASHBOARD USER GUIDE SCENARIO 2

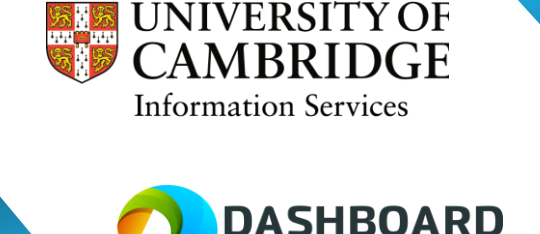

# SCENARIO 2 DIRECT BOOKING DRAW DOWN

### Scenario Introduction and Description

The Department Coordinator wants to create a booking for an Examiner Payrate £22.10 (hourly rate) for the next 8 weeks (one Term). The total amount of work to be completed is 80 hours (roughly 10 hours per week but it varies).

This Examiner Payrate £22.10 has already agreed to the booking with the course organiser, so the Department Coordinator only wants to send it to one worker.

The **Direct Booking Draw Down** type of booking is used when the following criteria exists:

- 1. You have a specific worker in mind who you wish to employ.
- 2. The worker booking is for a set number of hours per week. However, it doesn't matter exactly when the work is carried out, in that there is no fixed time schedule or a specific day for when the work needs to be done. For example, the worker decides when to do the work, or possibly the job times vary during the week. As long as the worker works their 10 hours, during the course of the week, that is acceptable.

Sign into the UAT Dashboard using your Department Coordinator account.

https://cambridgetest.demodashboardtechnology.co.uk

| CAMBRIDGE<br>Sign in to the Dashboard                                                                                                   |  |
|----------------------------------------------------------------------------------------------------|--|
| Sign in with your University account                                                                                                    |  |
| OR                                                                                                    |  |
| Primary email *                                                                                                    |  |
| Password *                                                                                                    |  |
| Sign in                                                                                                    |  |
| Remember me<br>Forgotten your password?                                                                                                 |  |
| Portal registration is currently disabled                                                                                               |  |
| Didn't receive confirmation instructions? <b>Confirm your account</b><br>Didn't receive unlock instructions? <b>Unlock your account</b> |  |

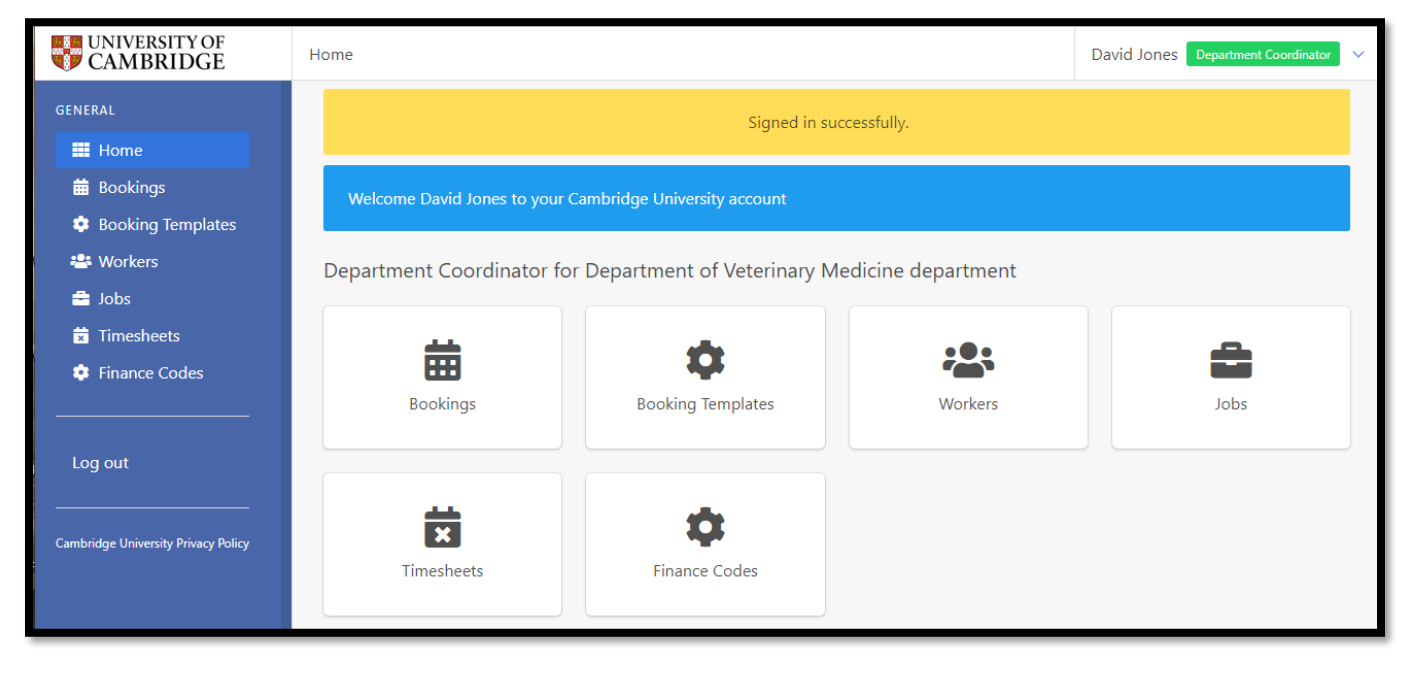

#### Select the **Bookings** button.

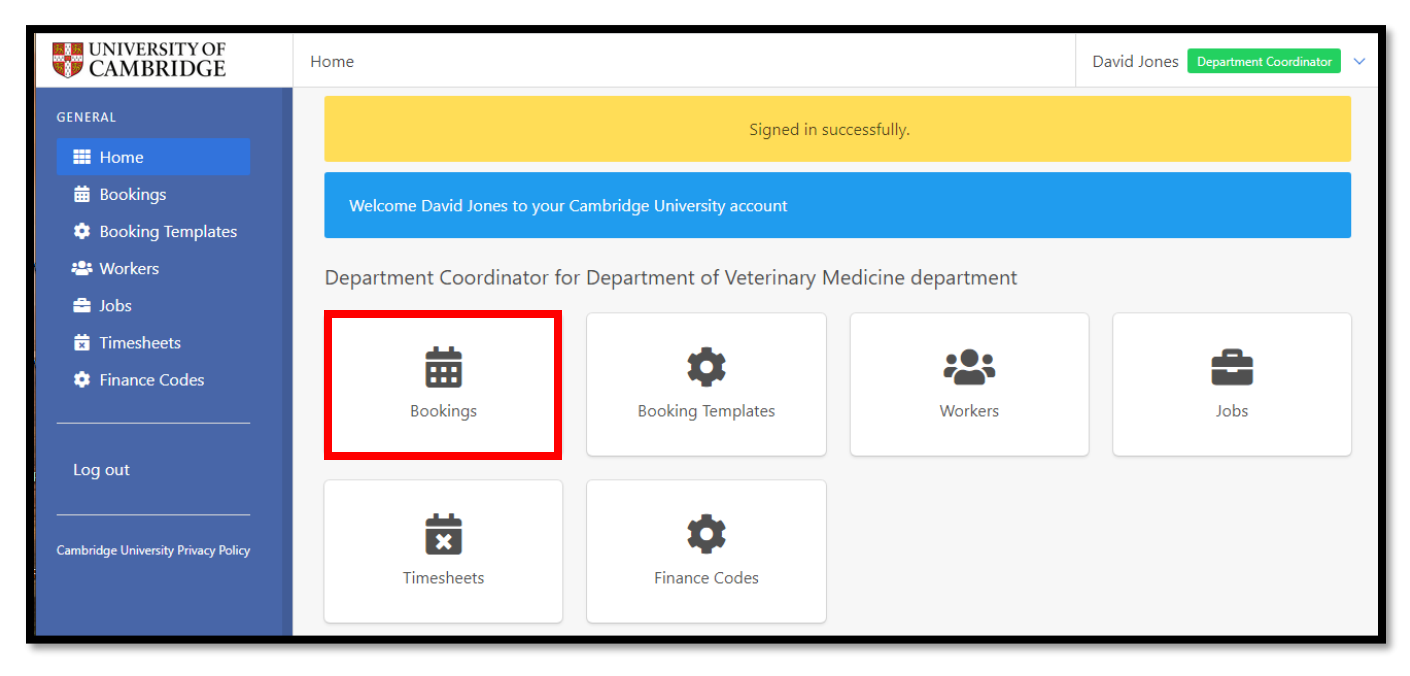

### Step 3

Our first step is to create the Booking itself. Once we have down this, we will then assign a worker to the booking.

On the **Bookings** page select the green +Draw Down button.

| UNIVERSITY OF CAMBRIDGE                  | Bookings            | Bookings David Jones Department Coordinator |                |                           |                           |          |                |               |  |
|------------------------------------------|---------------------|---------------------------------------------|----------------|---------------------------|---------------------------|----------|----------------|---------------|--|
| GENERAL<br>Home<br>Bookings<br>List View | Dep<br>Vete<br>Bool | artment<br>rinary M<br>kings                | of<br>ledicine | Department of<br>Medicine | Veterinar <del>y</del> Go | Creat    | ee a Booking V | Draw Down     |  |
| 🌞 Booking Templates                      | < >                 | today                                       |                | May                       | 16 - 22, 2022             |          | d              | ay week month |  |
| 📇 Workers                                |                     | Mon 16/5                                    | Tue 17/5       | Wed 18/5                  | Thu 19/5                  | Fri 20/5 | Sat 21/5       | Sun 22/5      |  |
| 🚔 Jobs                                   | all-day             |                                             |                |                           |                           |          |                |               |  |
| Timesheets                               | 2pm                 |                                             |                |                           |                           |          |                |               |  |
| 🤨 Finance Codes                          |                     |                                             |                |                           |                           |          |                |               |  |
|                                          | 2:30pm              |                                             |                |                           |                           |          |                |               |  |

On the **Create new Draw Down Booking** page, choose **Direct Booking** from the **Booking Type** drop down menu.

| Bookings / Create Bo | poking                  |                     | David Jones Department Coordinator 🗸                                               |
|----------------------|-------------------------|---------------------|------------------------------------------------------------------------------------|
|                      | Create                  | new Draw Down Booki | ng: Department of Veterinary Medicine                                              |
| Booking Title * 😯    | )                       |                     | Booking Type * 😧                                                                   |
|                      |                         |                     | Direct Booking *                                                                   |
| Week commencin       | ng *                    |                     | Quantity *? Job *?                                                                 |
| 16/05/2022           |                         |                     | 1 x Please Select *                                                                |
| Weekly Hours to      | be Worked * 🕜           |                     | Unpaid Breaks (in minutes) * 😯                                                     |
| Hours                | Minutes                 |                     | 0                                                                                  |
| 10                   | 0                       |                     |                                                                                    |
| Expiry Date * 😗      |                         |                     |                                                                                    |
| 20/05/2022           |                         | 15:00               |                                                                                    |
| Contact 😯            |                         |                     |                                                                                    |
| None                 |                         |                     | •                                                                                  |
| Cost Code * 😮        |                         |                     | Instructions for Workers * 😧                                                       |
| Please Select        |                         | • % 100             | If applicable, you can also provide here terms and conditions attached to this job |
| Delete               |                         |                     |                                                                                    |
| Delete               |                         |                     |                                                                                    |
| Add Cost Code        |                         |                     |                                                                                    |
| Expenses Require     | Different Cost Code *   |                     |                                                                                    |
| Please select 💙      |                         |                     |                                                                                    |
|                      |                         |                     |                                                                                    |
| 🗆 Would you like     | to repeat this booking, | starting this week? |                                                                                    |
| □ Save this booki    | ing as a template? 💡    |                     |                                                                                    |
| Crasta Find J        | Norker                  |                     |                                                                                    |
| Find                 | Workers                 |                     |                                                                                    |
|                      |                         |                     |                                                                                    |

Complete the other fields as necessary, see screenshot plus field help tips below.

| Socking Tute * 0   Booking Tute * 0   Socking Tute * 0   Socking Socking Sockin                                                                                                    | Bookings / Create Bookir | ng                                  |               |                                  |                              | David Jones             | Department Coordin | nator 🗸 🗸 |
|----------------------------------------------------------------------------------------------------|--------------------------|-------------------------------------|---------------|----------------------------------|------------------------------|-------------------------|--------------------|-----------|
| Booking Title * @   Examiner Booking   Week commencing *   30.05/2022   Week ty Hours to be Worked * @   Hours   Minutes   1   *   Daminer * Determiner *   Pag Rate (per hour)   ************************************                                                                                                    |                          | Create new Draw                     | Down Booking: | Department of Ve                 | eterinary Med                | icine                   |                    |           |
| Examiner Booking     Week commencing*   30/05/2022   Weekky Hours to be Worked*   Hours   Minutes   0   0   Expiry Date*   20/05/2022   1500   Contact   None   Cost Code *   PNAG/655.01.5107217   *   10   0   Sepress Require Different Cost Code *   No new revewes would you like to repeat this booking.   starting this week?   For how many more weeks would you like to repeat this booking?   8   0   0   Sove this booking as a template?                                                                                                    | Booking Title * 😯        |                                     |               | Booking Type * 😯                 |                              |                         |                    |           |
| Week commencing   30.05/2022   Weekdy Hours to be Worked * 0   Hours   Minutes   10   0   Barly Date * 0   20.05/2022   15:00   Contact 0 None Contact 0 PMAG/685.01.6107217 % 100 Detect Add Stost Code * 0 None * 100 Detect Add Stost Code * 0 None * 100 Detect Add Stost Code * 0 None * 100 Detect Add Stost Code * 0 None * 100 Detect Add Stost Code * 0 None * 100 Detect Add Stost Code * 0 None * 100 Detect Add Stost Code * 0 None * 100 Detect Add Stost Code * 0 None * 100 Detect Add Stost Code * 0 None * 100 Detect Add Stost Code * 0 None * 100 Detect Add Stost Code * 0 None * 100 Detect Add Stost Code * 0 None * 100 Detect Add Stost Code * 0 None * 100 Detect Add Stost Code * 0 None * 100 * 100                                                                                                    | Examiner Booking         |                                     |               | Direct Booking                   |                              |                         |                    | •         |
| 30.05/2022       1       x       Examiner - External (SP48)       >         Hours       Minutes       0       210 22       10 0       0       0       0       0       0       0       0       0       0       0       0       0       0       0       0       0       0       0       0       0       0       0       0       0       0       0       0       0       0       0       0       0       0       0       0       0       0       0       0       0       0       0       0       0       0       0       0       0       0       0       0       0       0       0       0       0       0       0       0       0       0       0       0       0       0       0       0       0       0       0       0       0       0       0       0       0       0       0       0       0       0       0       0       0       0       0       0       0       0       0       0       0       0       0       0       0       0       0       0       0       0       0       0       0       0                                                                                                          | Week commencing *        |                                     |               | Quantity * 🕜                     | Job * 🕜                      |                         |                    |           |
| Weekly Hours to be Worked*       Paylets (per hour)         10       0         2005/2022       15:00         2005/2022       15:00         Contact •       0         None       0         Cost Code • 0       0         PMAGK/685.01.G107217 * % 100       0         Detect       10         Add Cost Code • 0       10         No       10         0       10         0       10         0       10         0       10         0       10         0       10         0       10         0       10         0       10         0       10         0       10         0       10         0       10         0       10         0       10         0       10         0       10         0       10         0       10         0       10         0       10         0       10         0       10         0       10                                                                                                    | 30/05/2022               |                                     |               | 1                                | x Examiner - Exte            | ernal (SP49)            | •                  |           |
| Hours       Minutes       21 to 22         10       0       220       220       220       220       220         2005/2022       15:00       0       0       0       0       0       0       0       0       0       0       0       0       0       0       0       0       0       0       0       0       0       0       0       0       0       0       0       0       0       0       0       0       0       0       0       0       0       0       0       0       0       0       0       0       0       0       0       0       0       0       0       0       0       0       0       0       0       0       0       0       0       0       0       0       0       0       0       0       0       0       0       0       0       0       0       0       0       0       0       0       0       0       0       0       0       0       0       0       0       0       0       0       0       0       0       0       0       0       0       0       0       0 <td< th=""><th>Weekly Hours to be V</th><th>Vorked * 😯</th><th></th><th>Pay Rates (per hour)</th><th></th><th></th><th></th><th></th></td<>                                                                                                    | Weekly Hours to be V     | Vorked * 😯                          |               | Pay Rates (per hour)             |                              |                         |                    |           |
| 10       0       Unpaid Breaks (in minutes)*0         Expiry Date * 0       0         20/05/2022       15:00         Contact 0       0         None       •         Cost Code * 0       •         PNAG/685:01:G107217 * % 100       •         Delete       •         Add Cost Code       •         Repenses Require Different Cost Code * 0       •         No       •         0       •         0       •         0       •         0       •         0       •         No       •         •       •         0       •         0       •         0       •         0       •         0       •         •       •         0       •         •       •         0       •         0       •         0       •         •       •         0       •         0       •         0       •         •       •         •       • <th>Hours</th> <th>Minutes</th> <th></th> <th>18 to 20 un</th> <th>nder 18 2<br/>£22.10</th> <th>23 and over<br/>£22.10</th> <th>21 to 22<br/>£22.10</th> <th></th>                                                                                                    | Hours                    | Minutes                             |               | 18 to 20 un                      | nder 18 2<br>£22.10          | 23 and over<br>£22.10   | 21 to 22<br>£22.10 |           |
| Expiry Date *    2005/2022   1500   Contact •   None   *   PNAG/685.01.G107217 ··· * % 100   Delete   Add Cost Code   Repenses Require Different Cost Code * •   No   *   On which days?   Mon   •   Save this booking as a template? •   Fund / Workers                                                                                                    | 10                       | 0                                   |               | Unpaid Breaks (in min            | nutes) * 🕜                   |                         | _                  |           |
| 2005/2022   15:00   Contact  None  Cost Code     PLAG/685.01.G107217    % 100   Plate!     Add Cost Code   Repenses Require Different Cost Code     Would you like to repeat this booking, starting this week?   For how many more weeks would you like to repeat this booking?   8   On which days?   Mon    •   •   Save this booking as a template?     •   For how many more weeks                                                                                                    | Expiry Date * 😯          |                                     |               | 0                                |                              |                         |                    |           |
| Contact   None   Cost Code *    PNAG/685.01.G107217 - * % 100   Delete   Add Cost Code   Expenses Require Different Cost Code *    No   Vould you like to repeat this booking, starting this week?   For how many more weeks would you like to repeat this booking?   8   On which days?   Mon   •   Save this booking as a template?   •   For how Many More metality of this week?                                                                                                    | 20/05/2022               | 15                                  | :00           |                                  |                              |                         |                    |           |
| None     Cost Code * 0     PNAG/685.01.G107217 * % 100     Delete     Add Cost Code     Add Cost Code     Expenses Require Different Cost Code * 0     No              Vould you like to repeat this booking. starting this week?                    No which days?     Mon      Save this booking as a template?     Create   Ind Workers                                                                                                    | Contact 🕜                |                                     |               |                                  |                              |                         |                    |           |
| Cost Code * ?   PNAG/685.01.G107217 - * % 100   Delete   Add Cost Code   Expenses Require Different Cost Code * ?   No   ?   Would you like to repeat this booking, starting this week?   For how many more weeks would you like to repeat this booking?   8   On which days?   Mon   • Save this booking as a template? ?                                                                                                    | None                     |                                     | •             |                                  |                              |                         |                    |           |
| PNAG/685.01.G107217 - · · · · · · · · · · · · · · · · · ·                                                                                                    | Cost Code * 😯            |                                     |               | Instructions for Work            | ers * 😯                      |                         |                    |           |
| Normal     Add Cost Code   Expenses Require Different Cost Code * ?   No   2 Would you like to repeat this booking, starting this week? For how many more weeks would you like to repeat this booking?   8   On which days?   Mon   2   Save this booking as a template? ?   Create Find Workers                                                                                                    | PNAG/685.01.G10721       | 17 % 100                            |               | If applicable, you can also prov | ide here terms and condition | ns attached to this job |                    |           |
| Add Cost Code   Expenses Require Different Cost Code * ②   No   Image: Construction of the state of the state | Delete                   |                                     |               | Normal 🗧 🔺 🦉                     | A B I <u>U</u> S             | "                       | = 4- 1-            |           |
| Add Cost Code   Expenses Require Different Cost Code * ?   No   *   Would you like to repeat this booking, starting this week?   For how many more weeks would you like to repeat this booking?   8   On which days?   Mon   •   •   •   •   •   •   •   •   •   •   •   •   •   •   •   •   •   •   •   •   •   •   •   •   •   •   •   •   •   •   •   •   •   •   •   •   •   •   •   •   •   •   •   •   •   •   •   •   •   •   •   •   •   •   •   •   •   •   •   •   •   •   •   •   •   •   •   •   •   •   •   •   •   •   •   •<                                                                                                    |                          |                                     |               |                                  |                              |                         |                    |           |
| Expenses Require Different Cost Code *<br>No<br>No<br>Would you like to repeat this booking, starting this week?<br>For how many more weeks would you like to repeat this booking?<br>8<br>On which days?<br>Mon<br>Create Find Workers                                                                                                    | Add Cost Code            |                                     |               |                                  |                              |                         |                    |           |
| No                                                                                                    | Expenses Require Diff    | ferent Cost Code * 🕜                |               |                                  |                              |                         |                    |           |
| <ul> <li>Would you like to repeat this booking, starting this week?</li> <li>For how many more weeks would you like to repeat this booking? <ul> <li>8</li> </ul> </li> <li>On which days? <ul> <li>Mon</li> <li> <ul> <li>Save this booking as a template?</li> </ul> </li> <li>Create Find Workers</li> </ul></li></ul>                                                                                                    | No                       |                                     |               |                                  |                              |                         |                    |           |
| <ul> <li>Would you like to repeat this booking, starting this week?</li> <li>For how many more weeks would you like to repeat this booking? <ul> <li>8</li> <li>On which days?</li> <li>Mon</li> <li>2</li> </ul> </li> <li>Save this booking as a template? ?</li> </ul>                                                                                                    |                          |                                     |               |                                  |                              |                         |                    |           |
| For how many more weeks would you like to repeat this booking?   8   On which days?   Mon   •   •   •   •   •   •   •   •   •   •   •   •   •   •   •   •   •   •   •   •   •   •   •   •   •   •   •   •   •   •   •   •   •   •   •   •   •   •   •   •   •   •   •   •   •   •   •   •   •   •   •   •   •   •   •   •   •   •   •   •   •   •   •   •   •   •   •   •   •   •   •   •   •   •   •   •   •   •   •   •   •   •   •    •   •                                                                                                    | Would you like to r      | epeat this booking, starting this v | veek?         |                                  |                              |                         |                    |           |
| 8   On which days?   Mon   a     • Save this booking as a template? •     Create   Find Workers                                                                                                    | For how many more w      | weeks would you like to repeat thi  | s booking?    |                                  |                              |                         |                    |           |
| On which days? Mon Create Find Workers                                                                                                    | 8                        |                                     |               |                                  |                              |                         |                    |           |
| Mon 2 Save this booking as a template? ? Create Find Workers                                                                                                    | On which days?           |                                     |               |                                  |                              |                         |                    |           |
| Create Find Workers                                                                                                    | Mon                      |                                     |               |                                  |                              |                         |                    |           |
| Create Find Workers                                                                                                    |                          |                                     |               |                                  |                              |                         |                    |           |
| Create Find Workers                                                                                                    | □ Save this booking a    | ıs a template? 💡                    |               |                                  |                              |                         |                    |           |
|                                                                                                    | Create Find Work         | ers                                 |               |                                  |                              |                         |                    |           |
|                                                                                                    |                          |                                     |               |                                  |                              |                         |                    |           |

#### Title

Enter a title for your booking. Include enough information so you and other staff members using the system will understand it. Do not make it too short or too long.

#### Week commencing

This is the week commencing date of the booking, in other words, the week the worker will start their work for you.

#### Hours to be worked

This is the total number of hours you are requesting the worker to work, during the course of the week.

#### **Expiry Date**

This is the cutoff date and time you choose to fill the booking with a worker. If the worker, you have chosen has not responded by this date and time then you need to find another worker to fulfil the booking.

#### Contact

If you have a member of staff responsible for this booking, or possibly in charge of running the event and they can act as a contact for the worker then they can be entered here.

#### **Cost Code**

Enter the appropriate cost code and percentage for this booking. In other words, how is it being paid for or who is paying for the work.

**Note!** It is possible to split a booking into multiple cost codes (up to five different codes) adding the percentage each cost code will pay. The total must add up to 100%.

If you wish to do this enter the first cost code and percentage and then select the green **Add Cost Code** button.

#### **Expenses Require Different Cost Code**

From this drop-down field, Yes or No can be selected.

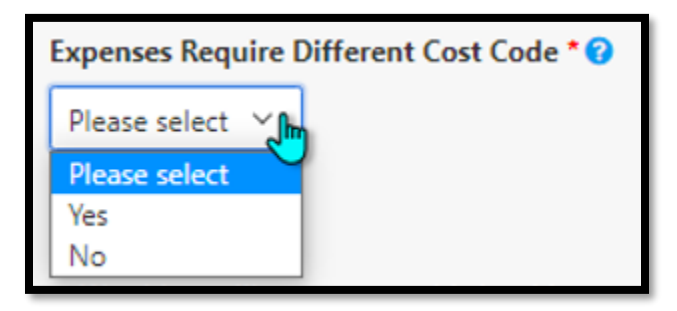

If **No** is chosen, then any expenses claimed by the worker will be paid for using the Cost Code from above.

| Cost Code * 😮                            |   |     |
|------------------------------------------|---|-----|
| PNAG/685.01.G107217                      | % | 100 |
| Delete                                   |   |     |
| Add Cost Code                            |   |     |
| Expenses Require Different Cost Code * 🕜 |   |     |
| No                                       |   |     |

If **Yes** is chosen, an extra panel will appear with an additional drop down and percentage fields for the Expense Cost Code.

**Note!** It is possible to split an Expense into multiple cost codes (up to five different codes) adding the percentage each cost code will pay. The total must add up to 100%.

If you wish to do this enter the first cost code and percentage and then select the green **Add Expenses Cost Code** button.

Hover over the blue help tip icon for more information.

| Expenses Cost Code * 😯 |         |  |
|------------------------|---------|--|
| U.PN.PNBA.AAAC         | • % 100 |  |
| Delete                 |         |  |
| Add Expenses Cost Code |         |  |

#### Quantity

This field is for you to enter the number of workers you require. In this scenario it is just the one.

#### Job

Select the appropriate job from this drop-down menu. Doing so will then populate the hourly rate shown in the blue boxes.

**Note!** If the Job Title and associated pay rate you need does not appear, you will need to contact <u>casual.workers@admin.cam.ac.uk</u> and ask them to add the new role details.

| Quantity * 🝞   | J       | ob * 🕜                     |          |
|----------------|---------|----------------------------|----------|
| 1              | x       | Examiner - External (SP49) | -        |
| Pay Rates (per | hour)   |                            |          |
| 18 to 20       | under 1 | 8 23 and over              | 21 to 22 |
| £22.10         | £22.1   | 0 £22.10                   | £22.10   |

#### Event

If your job booking is for a specific event which had been created in the system, you can select it from here. Otherwise choose **None**.

#### **Unpaid Breaks**

A worker is allowed a 20-minute (minimum) break after 6 hours of work. As our worker is working a draw down scenario and can take a break when they like, in this case it does not apply, so 0 (the number of minutes) is entered in this field. For more information, hover over the help tip icon.

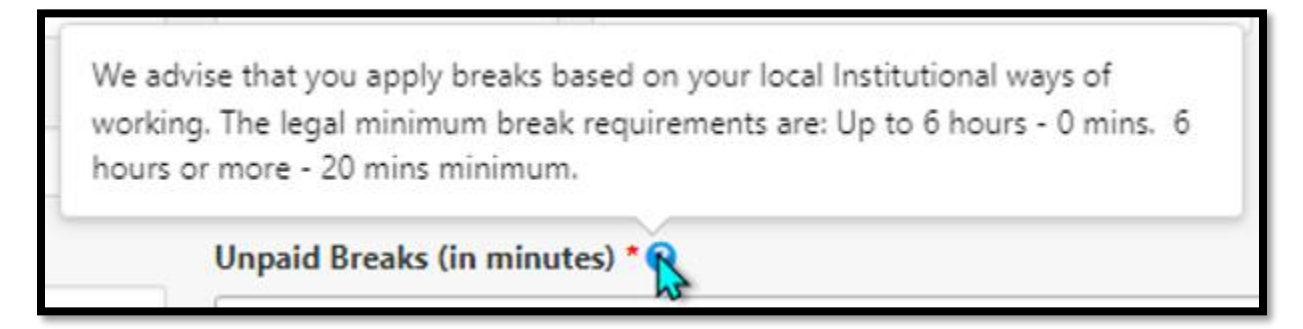

#### Instructions for Worker

Enter any further instructions for your worker in here. These instructions will be emailed to the worker so include information such as a specific location where the work will take place, contact, or phone number.

#### **Repeat Booking**

It is possible to set up a repeat booking by checking this tick box. In our example the total amount of work to be completed is 80 hours (roughly 10 hours per week but it varies). Therefore, we need to tick this box. We then enter in the number of weeks, in this case 8, and the start day of the week.

| Would you like to repeat this booking, starting this week? |                                                  |  |  |  |  |  |
|------------------------------------------------------------|--------------------------------------------------|--|--|--|--|--|
| For how many m                                             | ore weeks would you like to repeat this booking? |  |  |  |  |  |
| 8                                                          |                                                  |  |  |  |  |  |
| On which days?                                             |                                                  |  |  |  |  |  |
| Mon                                                        |                                                  |  |  |  |  |  |
|                                                            |                                                  |  |  |  |  |  |
|                                                            |                                                  |  |  |  |  |  |

#### Saving a booking as a template

If this type of booking is going to be a regular occurrence, then it's worth saving this as a template by checking this tick box.

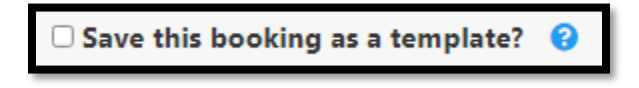

#### Creating the booking

Lastly press the green **Create** button.

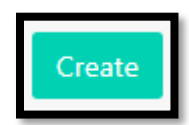

Assigning a worker to the booking.

As this is a Draw Down Booking, it will not be displayed in the calendar view, so select **List View** from the left-hand menu.

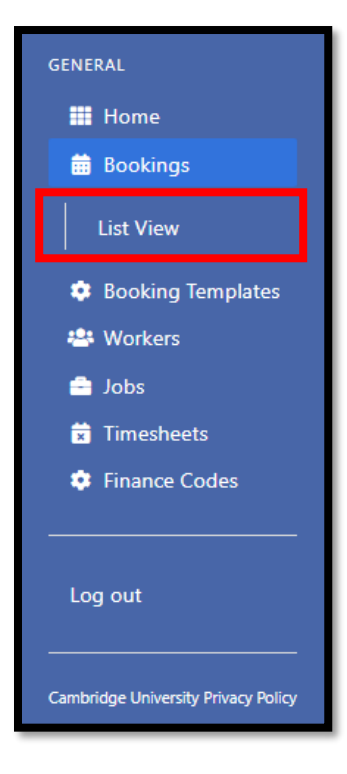

Locate your bookings in the **Bookings List**.

Filter options are available at the top if required.

|                                                                                                    |                                                                                                    |                                                                                                    |                                                                                                    |                                                                                                    |                                                                  |                                                                                                    |                                                                                                    |                                                                                                    | David Jo                                                              | nes Departmer                                                                                                    | t Coordinator                                                                                                    |
|----------------------------------------------------------------------------------------------------|----------------------------------------------------------------------------------------------------|----------------------------------------------------------------------------------------------------|----------------------------------------------------------------------------------------------------|----------------------------------------------------------------------------------------------------|------------------------------------------------------------------|----------------------------------------------------------------------------------------------------|----------------------------------------------------------------------------------------------------|----------------------------------------------------------------------------------------------------|-----------------------------------------------------------------------|----------------------------------------------------------------------------------------------------|----------------------------------------------------------------------------------------------------|
| All Dep<br>Veterin<br>Bookin                                                                                                    | oartn<br>Iary<br>Igs                                                                                                    | nent of<br>Medicine                                                                                                    | 2                                                                                                    | Department of Vete<br>Medicine                                                                                                    | rinary                                                           | •                                                                                                    | Go                                                                                                    | Booking                                                                                                    | C Draw Dor                                                            | M                                                                                                    |                                                                                                    |
| Booking Title                                                                                                    | •                                                                                                    |                                                                                                    |                                                                                                    | Booking Date From:                                                                                                    |                                                                  |                                                                                                    |                                                                                                    | Creator First                                                                                                    | Name                                                                  |                                                                                                    |                                                                                                    |
| Title Search.                                                                                                    |                                                                                                    |                                                                                                    |                                                                                                    | From:                                                                                                    |                                                                  |                                                                                                    |                                                                                                    | Creator First                                                                                                    | Name Search                                                           |                                                                                                    |                                                                                                    |
| Booking Refe                                                                                                    | erence M                                                                                                    | atch                                                                                                    |                                                                                                    | Booking Date To:                                                                                                    |                                                                  |                                                                                                    |                                                                                                    | Creator Last                                                                                                    | Name                                                                  |                                                                                                    |                                                                                                    |
| Ref Match                                                                                                    |                                                                                                    |                                                                                                    |                                                                                                    | То:                                                                                                    |                                                                  |                                                                                                    |                                                                                                    | Creator Last                                                                                                    | Name Search                                                           |                                                                                                    |                                                                                                    |
| Booking Mod                                                                                                    | le                                                                                                    |                                                                                                    |                                                                                                    | Contact First Name                                                                                                    |                                                                  |                                                                                                    |                                                                                                    | Last Modified                                                                                                    | d From:                                                               |                                                                                                    |                                                                                                    |
| Booking Mo                                                                                                    |                                                                                                    | h                                                                                                    |                                                                                                    | Contact First Name                                                                                                    | Search                                                           |                                                                                                    |                                                                                                    | Last Modifie                                                                                                    | d From:                                                               |                                                                                                    |                                                                                                    |
| Booking Type                                                                                                    | 2                                                                                                    |                                                                                                    |                                                                                                    | Contact Last Name                                                                                                    |                                                                  |                                                                                                    |                                                                                                    | Last Modified To:                                                                                                    |                                                                       |                                                                                                    |                                                                                                    |
| Booking Typ                                                                                                    | e Search.                                                                                                    |                                                                                                    |                                                                                                    | Contact Last Name S                                                                                                    | Search                                                           |                                                                                                    |                                                                                                    | Last Modifie                                                                                                    | d To:                                                                 |                                                                                                    |                                                                                                    |
|                                                                                                    |                                                                                                    |                                                                                                    |                                                                                                    |                                                                                                    |                                                                  |                                                                                                    |                                                                                                    |                                                                                                    |                                                                       |                                                                                                    |                                                                                                    |
| Booking Title \$                                                                                                    | Ref \$                                                                                                    | Booking Mode \$                                                                                                    | Booking Type                                                                                                    | Booking Sta                                                                                                    | start                                                            | Statuses<br>End                                                                                                   | Contact \$                                                                                                    | Department \$                                                                                                    | ✓ S                                                                   | creator \$                                                                                                    | r Search                                                                                                    |
| Booking Title \$                                                                                                    | Ref \$                                                                                                    | Booking Mode \$                                                                                                    | Booking Type                                                                                                    | Booking Date      25/07/2022                                                                                                    | Start<br>DD                                                      | Statuses                                                                                                    | Contact \$                                                                                                    | Department   Department of Veterinary Medicine                                                                                                    | ✓ S Status \$ Draft                                                   | Clearch Clear<br>Creator \$<br>David Jones                                                                                                    | Last<br>Modified<br>20/05/2022<br>12:31:38                                                                                                    |
| Booking Title \$<br>Examiner Booking<br>Examiner Booking                                                                                                    | Ref ≑           209039           209038                                                                                                    | Booking Mode \$ Draw Down Draw Down                                                                                                    | Booking Type Direct Booking Direct Booking                                                                                                    | Booking State           Booking Date \$           25/07/2022           18/07/2022                                                                                                    | Start<br>DD<br>DD                                                | Statuses                                                                                                    | Contact \$                                                                                                    | Department   Department of Veterinary Medicine Department of Veterinary Medicine                                                                                                    | ✓ S Status \$ Draft Draft                                             | Clearch Clear<br>Creator \$<br>David Jones<br>David Jones                                                                                                    | Last<br>Modified<br>20/05/2021<br>12:31:38<br>20/05/2021<br>12:31:38                                                                                                    |
| Booking Title<br>Examiner Booking<br>Examiner Booking<br>Examiner Booking                                                                                                    | Ref ⇒           209039           209038           209037                                                                                                    | Booking Mode \$ Draw Down Draw Down Draw Down Draw Down                                                                                                    | Booking Type<br>Direct Booking<br>Direct Booking<br>Direct Booking                                                                                                    | Booking State           Booking Date 4           25/07/2022           18/07/2022           11/07/2022                                                                                                    | All Start Time DD DD DD DD DD                                    | Statuses                                                                                                    | Contact \$                                                                                                    | Department<br>Department of<br>Veterinary Medicine<br>Department of<br>Veterinary Medicine                                                                                                    | Status \$       Draft       Draft                                     | Clearch Clear<br>Creator<br>David Jones<br>David Jones<br>David Jones                                                                                                    | Last<br>Modified<br>20/05/202:<br>12:31:38<br>20/05/202:<br>12:31:38<br>20/05/202:<br>12:31:38                                                                                                    |
| Booking Title \$<br>Examiner Booking<br>Examiner Booking<br>Examiner Booking<br>Examiner Booking                                                                                                    | Ref \$           209039           209038           209037           209036                                                                                                    | Booking Mode ¢ Draw Down Draw Down Draw Down Draw Down Draw Down                                                                                                    | Booking Type Direct Booking Direct Booking Direct Booking Direct Booking Direct Booking                                                                                                    | Booking Date 4           25/07/2022           18/07/2022           11/07/2022           04/07/2022                                                                                                    | All Start DD DD DD DD DD DD                                      | End<br>Time a<br>10<br>hours<br>10<br>hours<br>10<br>hours<br>10<br>hours<br>10<br>hours                          | Contact                                                                                                    | Department  Department of Veterinary Medicine Department of Veterinary Medicine Department of Veterinary Medicine Department of Veterinary Medicine                                                                                                    | Status ¢ Draft Draft Draft Draft Draft                                | Clearch Clear<br>Creator<br>David Jones<br>David Jones<br>David Jones<br>David Jones                                                                                                    | Last<br>Modified<br>20/05/2021<br>12:31:38<br>20/05/2021<br>12:31:38<br>20/05/2022<br>12:31:38<br>20/05/2022<br>12:31:38                                                                                                    |
| Booking Title \$<br>Examiner Booking<br>Examiner Booking<br>Examiner Booking<br>Examiner Booking<br>Examiner Booking                                                                                 | Ref ◆           209039           209038           209037           209036           209035                                                                                                    | Booking Mode \$ Draw Down Draw Down Draw Down Draw Down Draw Down Draw Down                                                                                                    | Booking Type           Direct Booking           Direct Booking           Direct Booking           Direct Booking           Direct Booking           Direct Booking           Direct Booking                                                                                                    | Booking Date \$           800king Date \$           25/07/2022           18/07/2022           11/07/2022           04/07/2022           27/06/2022                                                              | All Start DD DD DD DD DD DD DD DD DD DD DD DD DD                 | End<br>Time #<br>10<br>hours<br>10<br>hours<br>10<br>hours<br>10<br>hours<br>10<br>hours<br>10<br>hours           | Contact  Contact                                                                                                    | Department  Department of Veterinary Medicine Department of Veterinary Medicine Department of Veterinary Medicine Department of Veterinary Medicine Department of Veterinary Medicine                                                                                                    | Status \$                                                             | Clearch Clear<br>Creator \$<br>David Jones<br>David Jones<br>David Jones<br>David Jones<br>David Jones                                                                                                    | Last<br>Modified           20/05/202:<br>12:31:38           20/05/202:<br>12:31:38           20/05/202:<br>12:31:38           20/05/202:<br>12:31:38           20/05/202:<br>12:31:38           20/05/202:<br>12:31:38                                                                                                    |
| Booking Title \$<br>Examiner Booking<br>Examiner Booking<br>Examiner Booking<br>Examiner Booking<br>Examiner Booking<br>Examiner Booking                                                             | Ref ●           209039           209038           209037           209036           209037           209036           209037           209036           209037                                                                                                    | Booking Mode   Draw Down Draw Down Draw Down Draw Down Draw Down Draw Down Draw Down Draw Down Draw Down Draw Down                                                              | Booking Type           Direct Booking           Direct Booking           Direct Booking           Direct Booking           Direct Booking           Direct Booking           Direct Booking           Direct Booking           Direct Booking           Direct Booking                                                                                                    | Booking State           Booking Date            25/07/2022           18/07/2022           11/07/2022           04/07/2022           27/06/2022           20/06/2022                                             | All<br>Start<br>DD<br>DD<br>DD<br>DD<br>DD<br>DD<br>DD           | End<br>Time 10<br>hours<br>10<br>hours<br>10<br>hours<br>10<br>hours<br>10<br>hours<br>10<br>hours<br>10<br>hours | Contact  Contact  Con | Department  Department of Veterinary Medicine Department of Veterinary Medicine Department of Veterinary Medicine Department of Veterinary Medicine Department of Veterinary Medicine Department of Veterinary Medicine Department of Veterinary Medicine Department of Veterinary Medicine                                                                                                    | Status \$ Draft Draft Draft Draft Draft Draft Draft Draft Draft Draft | Clearch Clear<br>Creator \$<br>David Jones<br>David Jones<br>David Jones<br>David Jones<br>David Jones<br>David Jones                                                                                                    | Last           Modified           20/05/202:           12:31:38           20/05/202:           12:31:38           20/05/202:           12:31:38           20/05/202:           12:31:38           20/05/202:           12:31:38           20/05/202:           12:31:38           20/05/202:           12:31:38           20/05/202:           12:31:38           20/05/202:           12:31:38           20/05/202:           12:31:38           20/05/202:           12:31:38                                                                                                    |
| Booking Title \$<br>Examiner Booking<br>Examiner Booking<br>Examiner Booking<br>Examiner Booking<br>Examiner Booking<br>Examiner Booking<br>Examiner Booking                                         | Ref ↓           209039           209038           209038           209037           209036           209035           209034           209034           209033                                                                                                    | Booking Mode<br>Draw Down Draw Down Draw Down Draw Down Draw Down Draw Down Draw Down Draw Down Draw Down Draw Down                                                             | Booking Type           Direct Booking           Direct Booking           Direct Booking           Direct Booking           Direct Booking           Direct Booking           Direct Booking           Direct Booking           Direct Booking           Direct Booking           Direct Booking           Direct Booking                                                                                                    | Booking Date 4           8ooking Date 4           25/07/2022           18/07/2022           11/07/2022           04/07/2022           27/06/2022           20/06/2022           13/06/2022                      | All All All All All All All All All All                          | Statuses                                                                                                    | Contact                                                                                                    | Department  Department of Veterinary Medicine Department of Veterinary Medicine Department of Veterinary Med | Status \$                                                             | Creator  Creator  Cre | Last           Modified           20/05/202;           12:31:38           20/05/202;           12:31:38           20/05/202;           12:31:38           20/05/202;           12:31:38           20/05/202;           12:31:38           20/05/202;           12:31:38           20/05/202;           12:31:38           20/05/202;           12:31:38           20/05/202;           12:31:38           20/05/202;           12:31:38           20/05/202;           12:31:38           20/05/202;           12:31:38           20/05/202;           12:31:38                                                                                                    |
| Booking Title  Pooking Title  Pooking Examiner Booking Examiner Booking Examiner Booking Examiner Booking Examiner Booking Examiner Booking Examiner Booking Examiner Booking                        | Ref ↓           209039           209038           209036           209036           209035           209034           209035           209034                                                                                                    | Booking Mode \$                                                                                                    | Booking Type           Direct Booking           Direct Booking                                                   | Booking Date \$           800king Date \$           25/07/2022           18/07/2022           11/07/2022           04/07/2022           27/06/2022           13/06/2022           13/06/2022                    | All<br>Start<br>Time 2<br>DD<br>DD<br>DD<br>DD<br>DD<br>DD<br>DD | Statuses                                                                                                    | Contact \$           2                                                                                                    | Department  Department of Veterinary Medicine Department of Veterinary Medicine Department of Veterinary Med | Status \$                                                             | Clear<br>Creator \$<br>David Jones<br>David Jones<br>David Jones<br>David Jones<br>David Jones<br>David Jones<br>David Jones<br>David Jones<br>David Jones                                                                                                    | Last           20/05/202:           12:31:38           20/05/202:           12:31:38           20/05/202:           12:31:38           20/05/202:           12:31:38           20/05/202:           12:31:38           20/05/202:           12:31:38           20/05/202:           12:31:38           20/05/202:           12:31:38           20/05/202:           12:31:38           20/05/202:           12:31:38           20/05/202:           12:31:38           20/05/202:           12:31:38           20/05/202:           12:31:38           20/05/202:           12:31:38           20/05/202:           12:31:38           20/05/202:           12:31:38           20/05/202:           12:31:38           20/05/202:           12:31:38           20/05/202:           12:31:38           20/05/202:           12:31:38           20/05/202: |
| Booking Title \$<br>Examiner Booking<br>Examiner Booking<br>Examiner Booking<br>Examiner Booking<br>Examiner Booking<br>Examiner Booking<br>Examiner Booking<br>Examiner Booking<br>Examiner Booking | Ref ◆           209039           209036           209037           209036           209036           209036           209036           209037           209036           209037           209038           209034           209033           209032           209031 | Booking Mode \$                                                                                                    | Booking Type           Direct Booking           Direct Booking | Booking Date 4           25/07/2022           18/07/2022           11/07/2022           04/07/2022           20/06/2022           13/06/2022           13/06/2022           06/06/2022           30/05/2022     | All Start Time D D D D D D D D D D D D D D D D D D D             | Statuses                                                                                                    | Contact \$           2                                                                                                    | Department  Department  Department of Veterinary Medicine Department of Veterinary Medicine Department of Ve | Status \$                                                             | Clear<br>Creator \$<br>David Jones<br>David Jones<br>David Jones<br>David Jones<br>David Jones<br>David Jones<br>David Jones<br>David Jones<br>David Jones<br>David Jones                                                                                                    | Last           20/05/202:           12:31:38           20/05/202:           12:31:38           20/05/202:           12:31:38           20/05/202:           12:31:38           20/05/202:           12:31:38           20/05/202:           12:31:38           20/05/202:           12:31:38           20/05/202:           12:31:38           20/05/202:           12:31:38           20/05/202:           12:31:38           20/05/202:           12:31:38           20/05/202:           12:31:38           20/05/202:           12:31:38           20/05/202:           12:31:38           20/05/202:           12:31:38           20/05/202:           12:31:38           20/05/202:           12:31:38           20/05/202:           12:31:38                                                                                                    |
| Booking Title \$<br>Examiner Booking<br>Examiner Booking<br>Examiner Booking<br>Examiner Booking<br>Examiner Booking<br>Examiner Booking<br>Examiner Booking<br>Examiner Booking<br>Examiner Booking | Ref €           209039           209038           209038           209037           209036           209036           209035           209034           209033           209032           209031           209032           209031           209032           209031 | Booking Mode \$ Draw Down Draw Down Draw Down Draw Down Draw Down Draw Down Draw Down Draw Down Draw Down Draw Down Draw Down Draw Down Draw Down Draw Down Draw Down Draw Down | Booking Type           Direct Booking           Direct Booking                          | Booking Date 4           8ooking Date 4           25/07/2022           18/07/2022           11/07/2022           20/06/2022           13/06/2022           13/06/2022           20/06/2022           30/05/2022 | All All All All All All All All All All                          | Statuses                                                                                                    | Contact \$           Contact \$           Image: Image:                                                                          | Department  Department of Veterinary Medicine Department of Veterinary Medicine Department of Veterinary Med | Status \$                                                             | Creator  Creator  Cre | Isearch           Last           Modified 1           20/05/2021           12:31:38           20/05/2022           12:31:38           20/05/2022           12:31:38           20/05/2022           12:31:38           20/05/2022           12:31:38           20/05/2022           12:31:38           20/05/2022           12:31:38           20/05/2022           12:31:38           20/05/2022           12:31:38           20/05/2022           12:31:38           20/05/2022           12:31:38           20/05/2022           12:31:38           20/05/2022           12:31:38           20/05/2022           12:31:38           20/05/2022           12:31:37                                                                                                    |

The **Booking Date** column can be sorted by date order, to either the newest or oldest booking at the top of the list, by clicking on the Booking Date header.

| Booking Title \$ | Ref 🗘  | Booking Mode \$ | Booking Type 🕈 | Booking Date - |
|------------------|--------|-----------------|----------------|----------------|
| Lecturer Booking | 209029 | Standard        | Direct Booking | 24/05/2022     |
| Examiner Booking | 209030 | Draw Down       | Direct Booking | 30/05/2022     |
| Examiner Booking | 209031 | Draw Down       | Direct Booking | 30/05/2022     |
| Examiner Booking | 209032 | Draw Down       | Direct Booking | 06/06/2022     |
| Examiner Booking | 209033 | Draw Down       | Direct Booking | 13/06/2022     |
| Examiner Booking | 209034 | Draw Down       | Direct Booking | 20/06/2022     |
| Examiner Booking | 209035 | Draw Down       | Direct Booking | 27/06/2022     |
| Examiner Booking | 209036 | Draw Down       | Direct Booking | 04/07/2022     |
| Examiner Booking | 209037 | Draw Down       | Direct Booking | 11/07/2022     |
| Examiner Booking | 209038 | Draw Down       | Direct Booking | 18/07/2022     |
| Examiner Booking | 209039 | Draw Down       | Direct Booking | 25/07/2022     |

Locate the first booking in the **Bookings List**, for which you want to assign a worker, and click on the Booking Title to open it.

| Examiner Booking | 209031 | Draw Down | Direct Booking | 30/05/2022 | DD | 10<br>hours | Department of<br>Veterinary Medicine | Draft | David Jones | 20/05/2022<br>12:31:37 |
|------------------|--------|-----------|----------------|------------|----|-------------|--------------------------------------|-------|-------------|------------------------|
| Examiner Booking | 209032 | Draw Down | Direct Booking | 06/06/2022 | DD | 10<br>hours | Department of<br>Veterinary Medicine | Draft | David Jones | 20/05/2022<br>12:31:38 |
| Examiner Booking | 209033 | Draw Down | Direct Booking | 13/06/2022 | DD | 10<br>hours | Department of<br>Veterinary Medicine | Draft | David Jones | 20/05/2022<br>12:31:38 |
| Examiner Booking | 209034 | Draw Down | Direct Booking | 20/06/2022 | DD | 10<br>hours | Department of<br>Veterinary Medicine | Draft | David Jones | 20/05/2022<br>12:31:38 |
| Examiner Booking | 209035 | Draw Down | Direct Booking | 27/06/2022 | DD | 10<br>hours | Department of<br>Veterinary Medicine | Draft | David Jones | 20/05/2022<br>12:31:38 |
| Examiner Booking | 209036 | Draw Down | Direct Booking | 04/07/2022 | DD | 10<br>hours | Department of<br>Veterinary Medicine | Draft | David Jones | 20/05/2022<br>12:31:38 |
| Examiner Booking | 209037 | Draw Down | Direct Booking | 11/07/2022 | DD | 10<br>hours | Department of<br>Veterinary Medicine | Draft | David Jones | 20/05/2022<br>12:31:38 |
| Examiner Booking | 209038 | Draw Down | Direct Booking | 18/07/2022 | DD | 10<br>hours | Department of<br>Veterinary Medicine | Draft | David Jones | 20/05/2022<br>12:31:38 |
| Examiner Booking | 209039 | Draw Down | Direct Booking | 25/07/2022 | DD | 10<br>hours | Department of<br>Veterinary Medicine | Draft | David Jones | 20/05/2022<br>12:31:38 |

The booking will open. At the bottom of the panel, select the green **Find Workers** button.

| okings / Config                                                                                                | gure Booking                                                                                                    | David Jones Department Coordinator V                                                                                                    |
|----------------------------------------------------------------------------------------------------|----------------------------------------------------------------------------------------------------|----------------------------------------------------------------------------------------------------|
|                                                                                                    | Configure Drav                                                                                                    | Down Booking: Department of Veterinary Medicine                                                                                                    |
|                                                                                                    |                                                                                                    | Booking Type * 🕢 Booking created by: David Jones                                                                                                    |
| Title * 🕜                                                                                                    |                                                                                                    | Direct Booking -                                                                                                    |
| Examiner Bo                                                                                                    | oking                                                                                                    | Quantity * 😧 Job * 🕑                                                                                                    |
| Week comme                                                                                                    | encing *                                                                                                    | 1 x Examiner - External (SP49) -                                                                                                    |
| This booking is p                                                                                              | part of repeat booking, this date cannot be changed.                                                                                                    | Pay Rates (per hour)                                                                                                    |
| 30/05/2022                                                                                                    |                                                                                                    | 18 to 20 under 18 23 and over 21 to 22                                                                                                    |
| Hours to be \                                                                                                  | Worked * 🕜                                                                                                    | Event ?                                                                                                    |
| Hours                                                                                                    | Minutes                                                                                                    | None                                                                                                    |
| IV                                                                                                    |                                                                                                    | Unpaid Breaks * 🕜                                                                                                    |
| 20/05/2022                                                                                                    | 14:54                                                                                                    | 0                                                                                                    |
| Contact 2                                                                                                    | 14.54                                                                                                    |                                                                                                    |
| None                                                                                                    |                                                                                                    |                                                                                                    |
| PNAG/685.0<br>Delete<br>Add Cost Co                                                                            | 11.G107217 9€ 100.0                                                                                                    | If applicable, you can also provide here terms and conditions attached to this job          Normal       ▲ ●         ■       ■         I       ■         I <td< th=""></td<> |
| This booking i<br>Monday<br>For the follow<br>Start date: 06/<br>End date: 25/C<br>This booking is p<br>Update | is repeated on the following days:<br>ing 8 weeks.<br>/06/2022<br>07/2022<br>part of a repeat booking, updating this booking will al<br>nd Workers<br>Cancel Booking | xdate FUTURE related bookings.                                                                                                    |

At the top of the **Find Workers** page a yellow message will be displayed at the top, stating 'This booking is part of repeat booking. When you are selecting workers, they will be assigned to every related booking.'

Select the **Filter** button at the top of the right-hand panel to view a list of available workers.

| Bookings / Find Workers                                                                             |                               | David Jones Department Coordinator 🗸  |
|----------------------------------------------------------------------------------------------------|-------------------------------|---------------------------------------|
| This booking is part of repeat booking. When you are selecting workers, they will be assigned to ev | ery related booking.          |                                       |
|                                                                                                    |                               |                                       |
| Booking Ref: 209031                                                                                 | Date: 30/05/2022 - 05/06/2022 | Filter                                |
| Please set your search filters and click "Filter" to find workers.                                  |                               | Sort by select V Asc V                |
|                                                                                                    |                               | Availability                          |
| Cancel Booking Edit Booking                                                                         |                               | Preterences                           |
|                                                                                                    |                               |                                       |
|                                                                                                    |                               | Last Name                             |
|                                                                                                    |                               | Valid DBS? None                       |
|                                                                                                    |                               | Exclude Rejected?                     |
|                                                                                                    |                               | □ 48hrs opt out?                      |
|                                                                                                    |                               | Year of Study None Selected V         |
|                                                                                                    |                               | My department pool only               |
|                                                                                                    |                               | Student Type None Selected V          |
|                                                                                                    |                               | Language None Selected V              |
|                                                                                                    |                               | Distance (in miles):                  |
|                                                                                                    |                               | Department Name                       |
|                                                                                                    |                               | Qualification Name OR Course<br>Title |
|                                                                                                    |                               | Employment                            |
|                                                                                                    |                               | Previously booked for same job title? |
|                                                                                                    |                               |                                       |

**Note!** Although the Filter panel allows you to filter workers on various criteria, you can simply press the **Filter** button to list all workers available in your department.

Your workers will now be listed. Tick the box to the left of the name of the worker you wish to book. Then press the green **Book Workers** button.

| lookings / Find Workers       |                                          |                         |                             |                                   |                                      |              |                         | David Jones Department Coordinator V                                             |
|-------------------------------|------------------------------------------|-------------------------|-----------------------------|-----------------------------------|--------------------------------------|--------------|-------------------------|----------------------------------------------------------------------------------|
| This b                        | booking is part of n                     | epeat booking. W        | hen you are selecting worke | ers, they will be assigr          | ned to every rel                     | ated booking | j.                      |                                                                                  |
| Booking                       | <b>Ref:</b> 209031                       |                         |                             |                                   | Dat                                  | e: 30/05/202 | 2 - 05/06/2022          | Filter                                                                           |
| You may                       | y select 1 worker f                      | or this booking.        |                             |                                   |                                      |              |                         | Sort by select V Asc V                                                           |
| Select<br>All<br>On<br>Page   | Full Name                                | View                    | Course Title                | Hours<br>Worked<br>(this<br>week) | Hours<br>Remaining<br>(this<br>week) | Pay Rate     | Previously<br>Cancelled | Availability Preferences                                                         |
| 0                             | William Quinn                            | Profile<br>Availability |                             | 00:00                             | 48:00                                | £22.10       | No                      | Hirst Name                                                                       |
|                               | Walter Strike                            | Profile<br>Availability |                             | 00:00                             | 48:00                                | £22.10       | No                      | Last Name                                                                        |
| Displayin<br>Book V<br>Cancel | ng 2 items Vorkers Schedu Booking Edit B | le for later            |                             |                                   |                                      |              |                         | Valid DBS? None   Exclude Rejected?  48hrs opt out?  Year of Study None Selected |
|                               |                                          |                         |                             |                                   |                                      |              |                         | My department pool only                                                          |

### Step 12

Select the List View of your bookings by selecting List View from the left-hand menu.

| Examiner Booking | 209031 | Draw Down | Direct Booking | 30/05/2022 | DD | 10<br>hours | Department of<br>Veterinary Medicine | Accepted full                       | David Jones | 20/05/2022<br>14:21:36 |
|------------------|--------|-----------|----------------|------------|----|-------------|--------------------------------------|-------------------------------------|-------------|------------------------|
| Examiner Booking | 209032 | Draw Down | Direct Booking | 06/06/2022 | DD | 10<br>hours | Department of<br>Veterinary Medicine | Confirmed workers:<br>Walter Strike |             | 20/05/2022<br>14:21:37 |
| Examiner Booking | 209033 | Draw Down | Direct Booking | 13/06/2022 | DD | 10<br>hours | Department of<br>Veterinary Medicine |                                     |             | 20/05/2022<br>14:21:37 |
| Examiner Booking | 209034 | Draw Down | Direct Booking | 20/06/2022 | DD | 10<br>hours | Department of<br>Veterinary Medicine | Accepted full                       | David Jones | 20/05/2022<br>14:21:37 |
| Examiner Booking | 209035 | Draw Down | Direct Booking | 27/06/2022 | DD | 10<br>hours | Department of<br>Veterinary Medicine | Accepted full David Jones           |             | 20/05/2022<br>14:21:37 |
| Examiner Booking | 209036 | Draw Down | Direct Booking | 04/07/2022 | DD | 10<br>hours | Department of<br>Veterinary Medicine | Accepted full David Jones           |             | 20/05/2022<br>14:21:37 |
| Examiner Booking | 209037 | Draw Down | Direct Booking | 11/07/2022 | 00 | 10<br>hours | Department of<br>Veterinary Medicine | Accepted full David Jones           |             | 20/05/2022<br>14:21:38 |
| Examiner Booking | 209038 | Draw Down | Direct Booking | 18/07/2022 | DD | 10<br>hours | Department of<br>Veterinary Medicine | Accepted full David Jones           |             | 20/05/2022<br>14:21:38 |
| Examiner Booking | 209039 | Draw Down | Direct Booking | 25/07/2022 | DD | 10<br>hours | Department of<br>Veterinary Medicine | Accepted full                       | David Jones | 20/05/2022<br>14:21:38 |

The booking job list will now be updated. Hovering over the green **Accepted Full** button in the **Status** column at the right-hand end of the booking will show the name of the worker you have assigned to the Job Booking.

### Finish